#### **ClubRunner Tutorial**

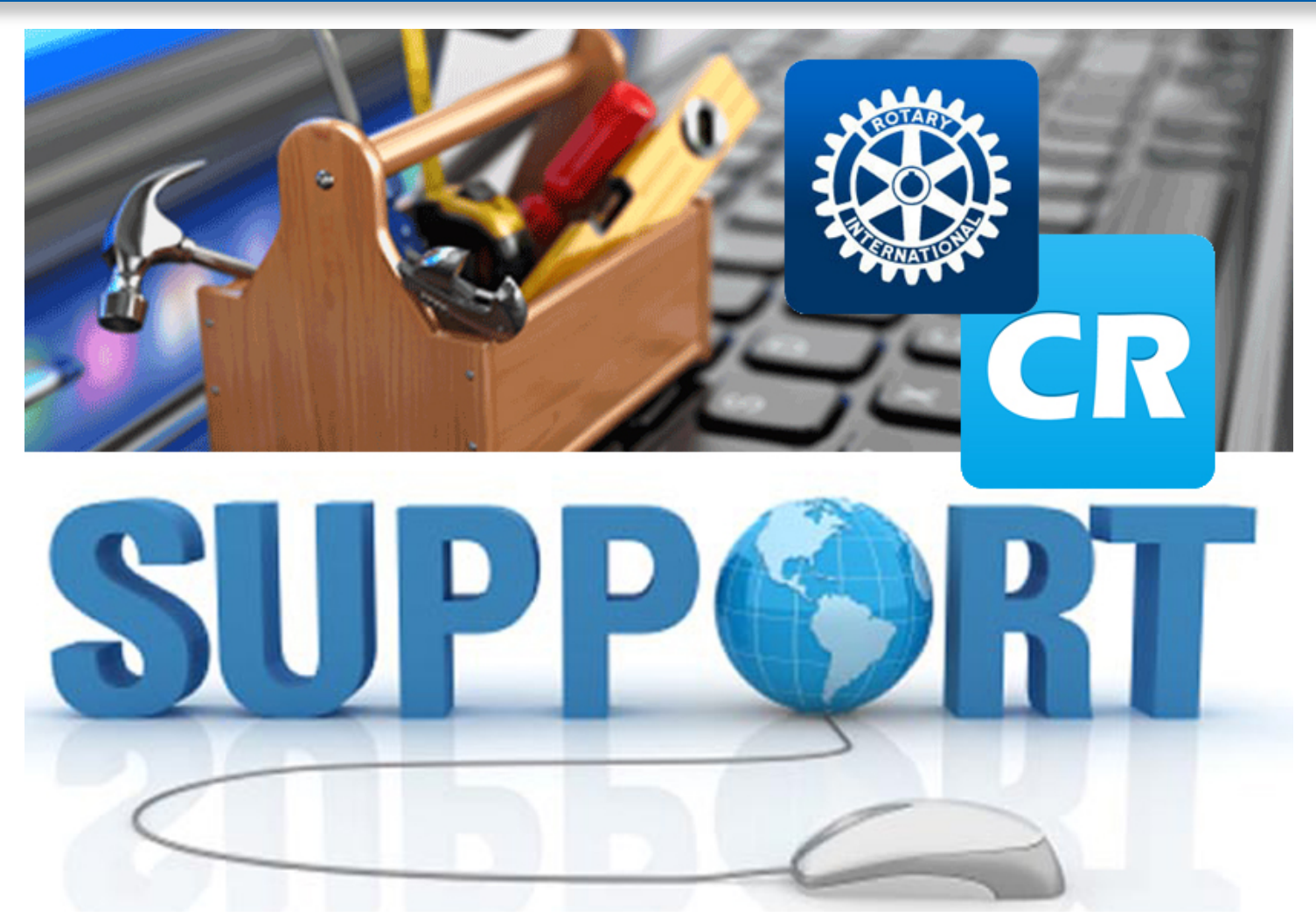

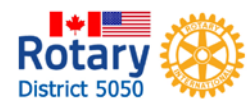

## **Rotary District 5050**

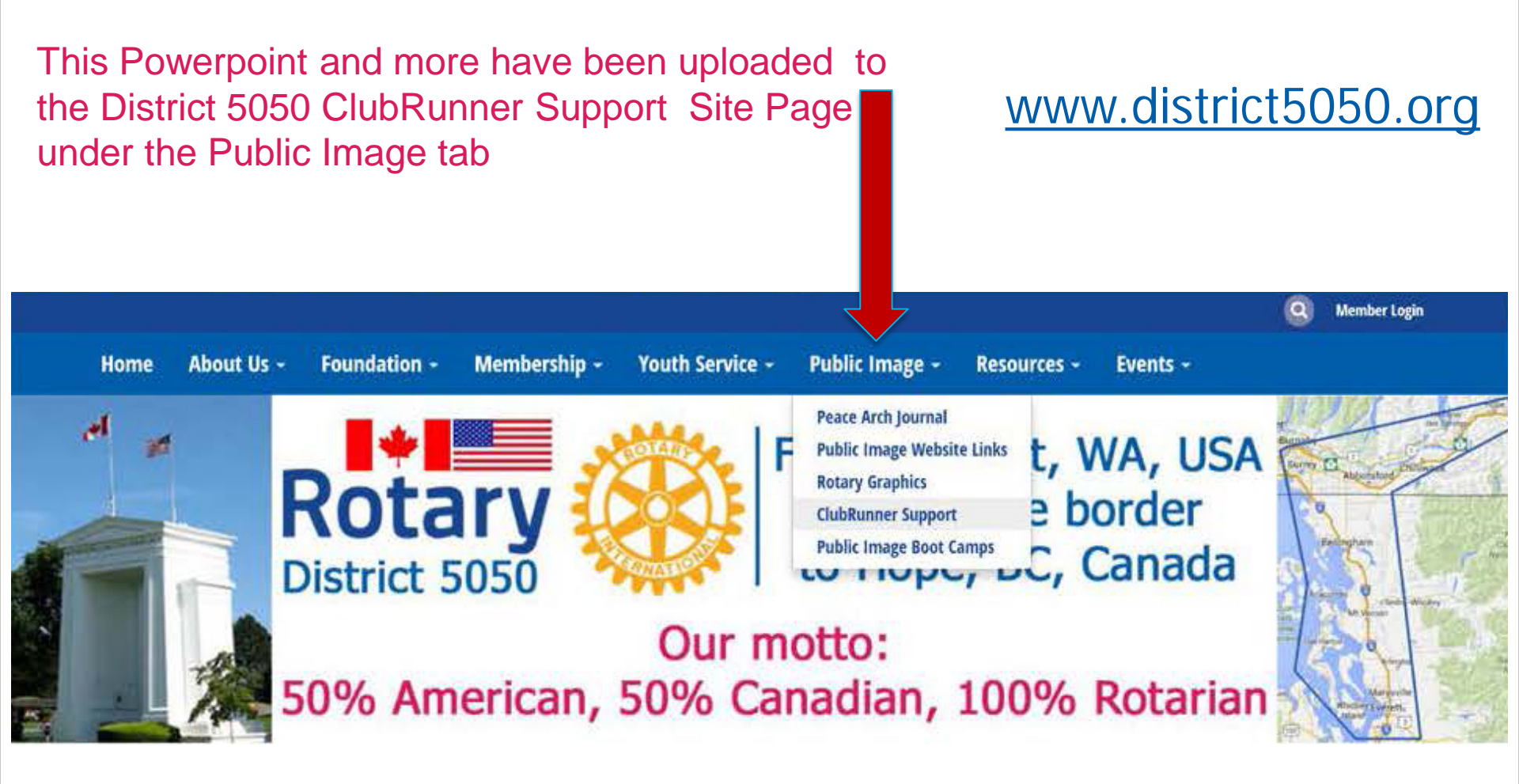

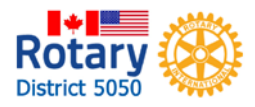

Tutorial download in both Powerpoint and Adobe Acrobat

ClubRunner support videos

Photo editing software

Links to content, resources and website

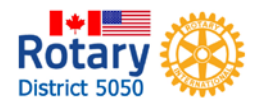

**CLUBRUNNER SUPPORT PAGE** 

Foundation -

Membership -

WEBSITE SUPPORT

About Us -

**ClubRonner Support Page** 

#### Tutorials

Home

ClubRunner Guide to New Themes

ClubRunner Tutorial Part 1 (pdf)

ClubRunner Tutorial Part 2 (pdf)

ClubRunner Tutorial Part 3 (pdf)

ClubRunner Tutorial Part 1 (Powerpoint)

ClubRunner Tutorial Part 2 (Powerpoint)

ClubRunner Tutorial Part 3 (Powerpoint)

#### Support

ClubRunner Support Videos

Photo Editing Software Recommendations The District Website Support Team is available to help.

Youth Service -

Click to download the ClubRunner Basics on the left column, to watch the video tutorials or for links to the ClubRunner FAQ and Support sections.

Public Image +

Resources •

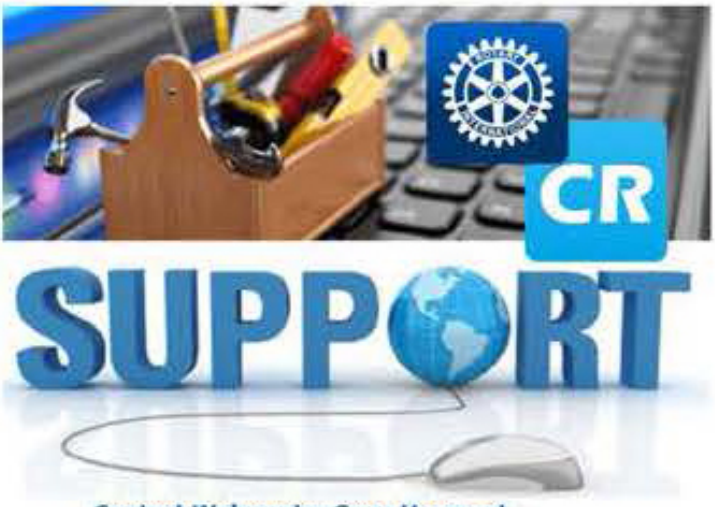

Contact Webmaster Sean Hogan at shogan@buckleyhogan.com to arrange a training session.

#### **ClubRunner Tutorial**

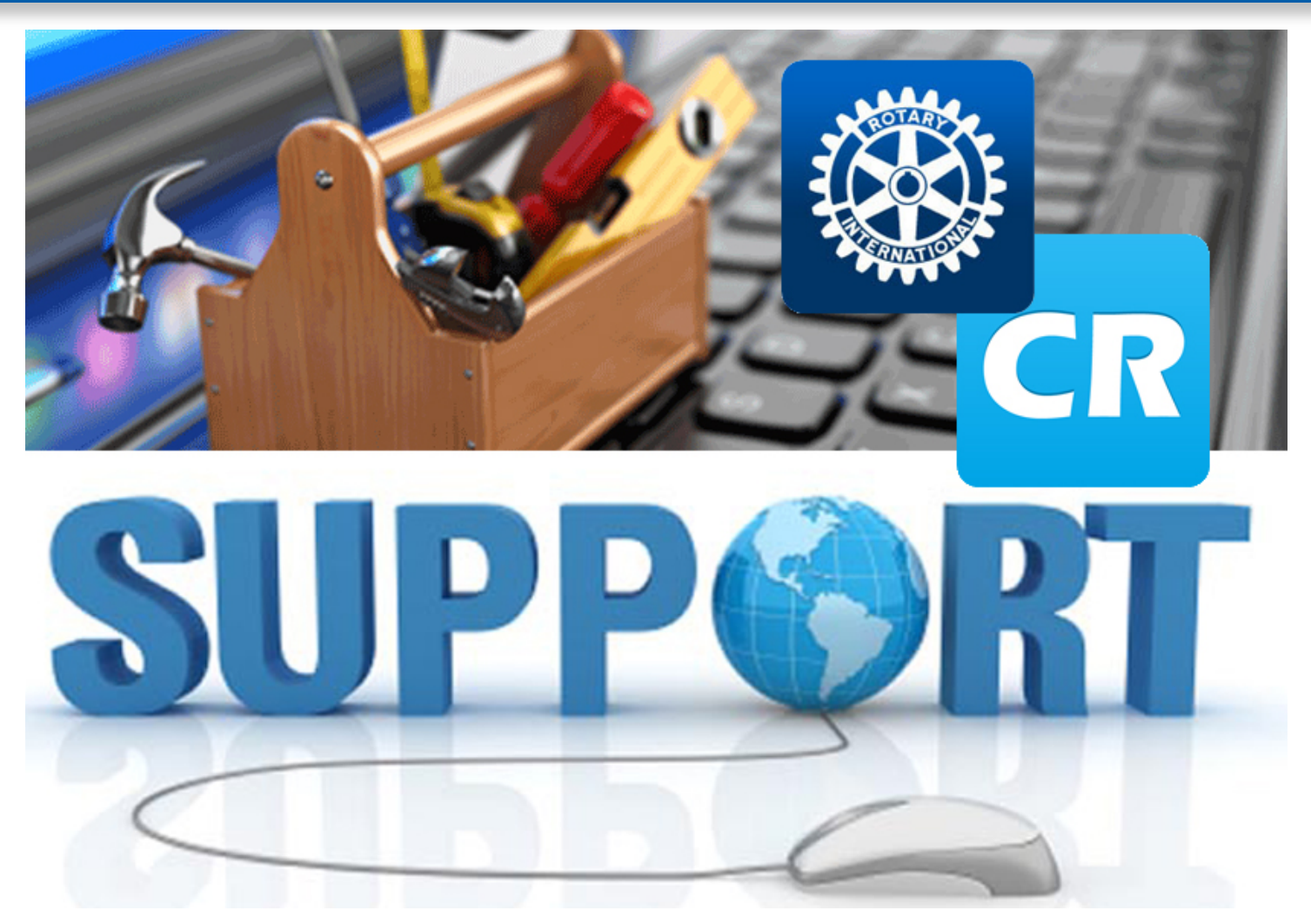

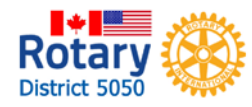

## Log In: Admin Page

#### **ClubRunner Tutorial**

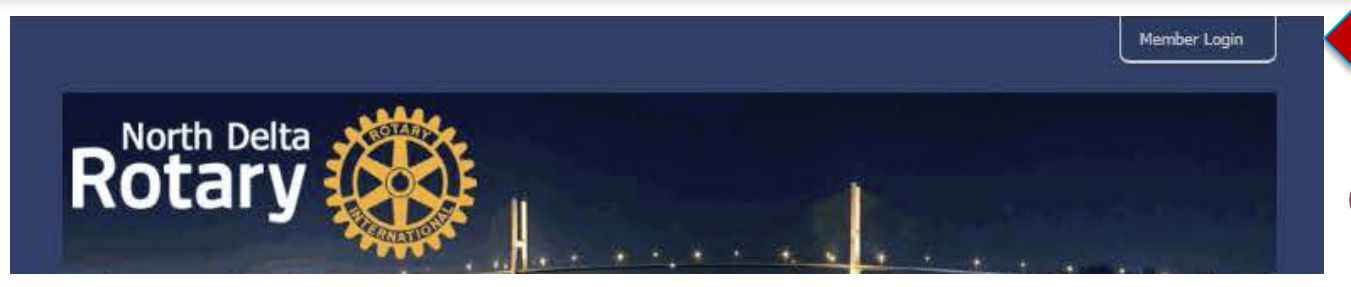

Login at top right of home page

ClubRunner " Connect. Collaborate. Communicate.

Rotary Club of North Delta

## Enter username and password

| ogin wante    |        |  |  |
|---------------|--------|--|--|
| assword       |        |  |  |
| ] Keep me log | ged in |  |  |
| Login »       |        |  |  |

#### Returns to home page. Click "Member Area"

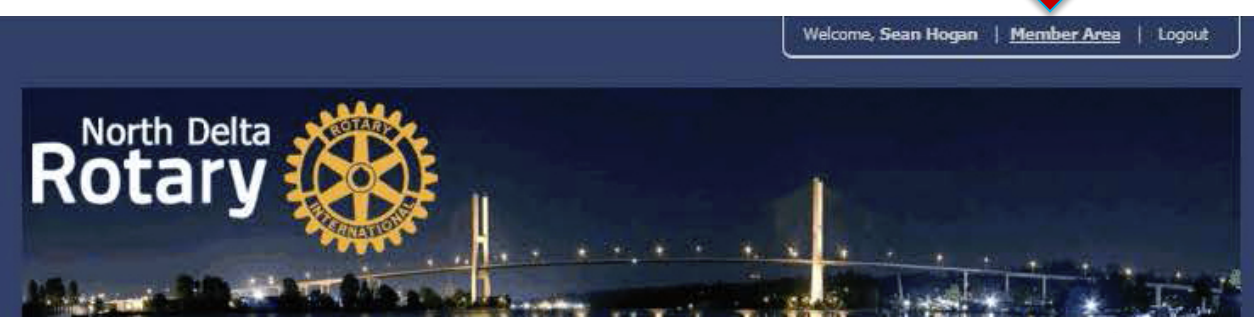

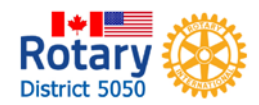

Home 🏫

### Admin Page

ClubRunner<sup>™</sup> Connect. Collaborate. Communicate.

#### Rotary Club of North Delta

Admin My ClubRunner Communication Bulletin Contacts (Beta) Membership Organization RI Integration Attendance 3.0 (Beta) Website Reports Events Help

| /    |                                     |
|------|-------------------------------------|
|      |                                     |
| 1    | Center                              |
| 4    | and Videos                          |
|      | ads                                 |
|      | s                                   |
|      | a Ticket                            |
| ¢    | nner Add-ons                        |
|      | d Committees Module                 |
|      | Runner                              |
| Onli | ne Payment & eCommerce Module - US  |
| Onli | ne Payment & eCommerce Module - CAN |
| Baro | code Scanner Module                 |
|      |                                     |

Administration

To return to Admin Page, click Admin on the menu, ther click Admin again on the sub-menu

New to ClubRunner or need a refresher? Register for free ClubRunner webinars <u>hera</u>. Read up on our latest updates! Release Notes are available on our <u>Service Updates</u> page.

| My ClubRanner                   | 🍰 Membership Manager                                      |  |
|---------------------------------|-----------------------------------------------------------|--|
| dit My Profile                  | Club Dashboard                                            |  |
| ange My Password                | Active Member List                                        |  |
| oad My Photo                    | Other Users List                                          |  |
| Commitments                     | Inactive Members List                                     |  |
| New Member Activities NEW       | Friends of the Club                                       |  |
| riends                          | Bulletin Subscribers                                      |  |
| v Club Directory                | New Member Program                                        |  |
| v Club Photo Directory          | Dues & Billing                                            |  |
| rectory Reports 2.0             | Switch on Data Integration with RI (Automatic)            |  |
| v Printable Mailing Labels News | Report Data Changes to RI (Manual Emails)                 |  |
| Message Centre New              | Request Member Updates                                    |  |
| Club Documents                  | Edit Executives and Directors                             |  |
| Attendance                      | Committee Management                                      |  |
| omnittees                       | Birthday & Anniversary Report                             |  |
| illing Account Balance          | Gender Distribution (Summary)                             |  |
| I To Manager                    | Download Member Data NEW                                  |  |
| viele Designer 3.0              | Member Designations                                       |  |
| t Home Page Links               | Structure Services                                        |  |
| t Stories                       | Input Attendance   [Version 1: Current Yr - Previous Yr]  |  |
| Events 2.0                      | Report Make-ups   [Version 1]                             |  |
| t Speakers                      | Print Member List/Attendance Sheet   [Version 1]          |  |
| it Download Files               | Print Member List (Simple Version)   [Version 1]          |  |
| it Site Pages                   | Attendance Report   [Version 1: Current Yr - Previous Yr] |  |
| dit Photo Albums                | Monthly Club Report   [Version 1]                         |  |

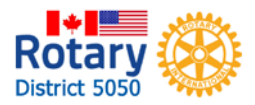

Welcome, Sean [Logout] | Admin | Home Page | A A A

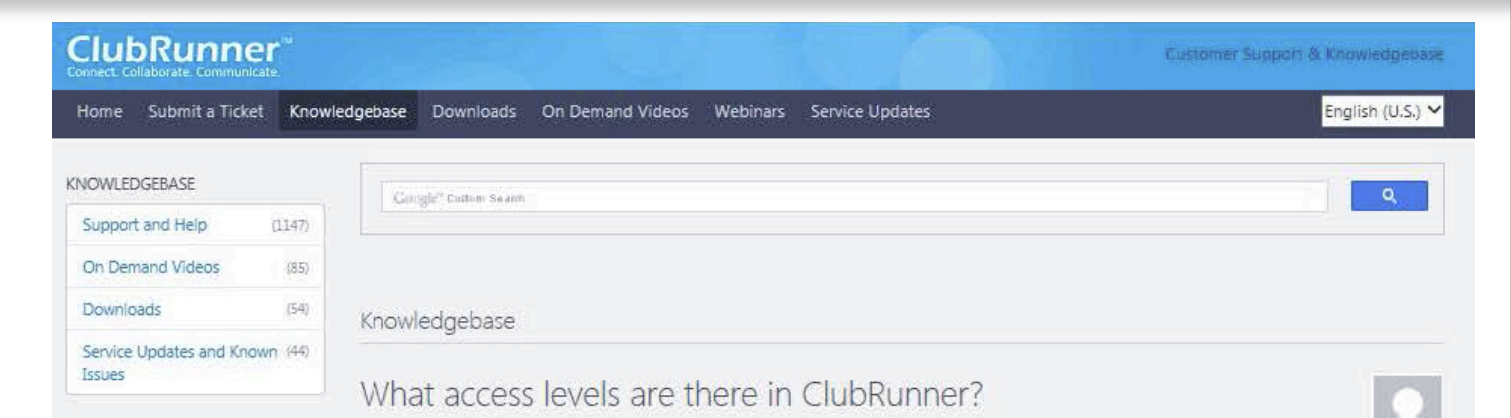

president or executives, Listed below are typical access levels for members of various types.

### ClubRunner access levels

30 - full admin access

70 – limited access (general membership)

#### Types of Access Levels

Posted by - NA - on Jul 22, 2015

There are seven types of access levels:

- 30 Site Administrator
- 40 Club President
- 50 Club Executive
- 60 Editor
- 70 Member
- 80 Restricted Member
- 90 No Access

NOTE: Your Club website access level have no relation to your access levels on your District's website. District website access is determined separately according to your executive position at the District level. In other words, even if you are a Club site administrator or president, your District level access may be much lower.

Members may access various functions in ClubRunner depending on the Access Level assigned to them. Access levels range from 90 (no access) to 30 (access to all functions). Access Levels are often assigned based on the member's role within the club, but this may vary according to individual. For example, an otherwise ordinary member serving as web master for your club site may require a higher access level than your club.

The screenshots below demonstrate the functions available through each access level. If a given tool is greyed out, it cannot be used at that access level.

Access Level 30

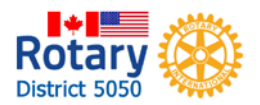

Access Level 70

Access Level 70

# Most items grayed out

| f My ClubBarmer                         | 👗 Membership Manager                                                                                                    |
|-----------------------------------------|----------------------------------------------------------------------------------------------------|
| Edit My Profile                         | Club Dashboard                                                                                                    |
| Change My Rassword                      | Active Member Lisk                                                                                                    |
| Upload My Photo                         | Other Users List                                                                                                    |
| My Commitments                          | Inactive Members List                                                                                                    |
| My New Member Activities wear           | Friends of the Club                                                                                                    |
| My Friends                              | Bulletin Subscribers                                                                                                    |
| View Club Directory                     | New Member Program                                                                                                    |
| View Club Photo Directory               | Dues & Dilling                                                                                                    |
| eDirectory Reports 2.0                  | Switch on Data Integration with RI (Automatic)                                                                                                    |
| View Printable Mailing Labels www       | Report Data Changes to RI (Manual Emails)                                                                                                    |
| Email Message Centre Maur               | Request Member Updates                                                                                                    |
| View Club Documents                     | Edit. Executives and Directors                                                                                                    |
| My Attendance                           | Correvittee Management                                                                                                    |
| NV Committees                           | Birthday & Anniversary Report                                                                                                    |
| My Billing Account Balance              | Gender Distribution (Summary)                                                                                                    |
|                                         | Download Member Data NEX                                                                                                    |
| (iii) Website Manager                   | Member Designations                                                                                                    |
| Website Designer 3.0                    | Press and a second second second second second second second second second second second second second second s                                                                                                    |
| Edit Home Page Divks                    | Services                                                                                                    |
| Edit Stories                            | Input Attendance   [Version 1: Carrent Vr - Previous Vr]                                                                                                    |
| Edit Events 2.0                         | Report Make-ops ([Version 1]                                                                                                    |
| Edit Speakers                           | Print Momber List/Attendance Shout [ [Version 1]                                                                                                    |
| Edit Download Files                     | Print Member List (Simple Version) [ [Version I]                                                                                                    |
| Edit Site Pages                         | Attendance Report   [Version 1: Current Yr – Previous Yr]                                                                                                    |
| Eait Photo Albums                       | Monthly Club Report   [Version 1]                                                                                                    |
| Edit Club Documents                     | Customized Attendance Report [[Version 1]                                                                                                    |
| NyEventRunner Registration (new window) | Edit Duty Roster - Who Does What   [Version T]                                                                                                    |
| 🕅 Club eBulletin                        | Member Leaves of Absence   [Version 1]                                                                                                    |
| Edit Bulletins waw                      | Member Attendance Exemption [[Version 1]                                                                                                    |
| Email Butetin to Members                | 9. Administrator                                                                                                    |
| Archived Bulloties, saue                | Edit Club Info & Settions                                                                                                    |
|                                         | Edit Buta Tais                                                                                                    |
|                                         | Underst Remarks Meetings Man                                                                                                    |
|                                         | Edit Chin Loop and                                                                                                    |
|                                         | Edit Custom Fields                                                                                                    |
|                                         | Weletie Samerahin See                                                                                                    |
|                                         | Unload Sconsorthin Guide                                                                                                    |
|                                         | Foode Analytics way                                                                                                    |
|                                         | CONTRACTOR OF THE PARTY AND A DESCRIPTION OF THE PARTY AND A DESCRIPTION OF |

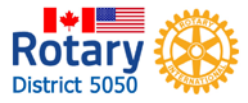

### Access Level 30

#### All items active

|                                         | and the second second s |
|-----------------------------------------|----------------------------------------------------------------------------------------------------|
| Edit My Profile                         | Club Das                                                                                                    |
| Change My Password                      | Active M                                                                                                    |
| Upload My Photo                         | Other Us                                                                                                    |
| My Commitments                          | Inactive                                                                                                    |
| My New Member Activities New            | Friends of                                                                                                    |
| My Friends                              | Bulletin :                                                                                                    |
| View Club Directory                     | New Mer                                                                                                    |
| View Club Photo Directory               | Dues & I                                                                                                    |
| eDirectory Reports 2.0                  | Switch o                                                                                                    |
| View Printable Mailing Labels New       | Report D                                                                                                    |
| Email Message Centre New                | Request                                                                                                    |
| View Club Documents                     | Edit Exe                                                                                                    |
| My Attendance                           | Committ                                                                                                    |
| My Committees                           | Birthday                                                                                                    |
| My Billing Account Balance              | Gender J                                                                                                    |
|                                         | Downloa                                                                                                    |
| 🖶 Website Manager                       | Member                                                                                                    |
| Website Designer 3.0                    |                                                                                                    |
| Edit Home Page Links                    | S Mee                                                                                                    |
| Edit Stories                            | Input At                                                                                                    |
| Edit Events 2.0                         | Report N                                                                                                    |
| Edit Speakers                           | Print Me                                                                                                    |
| Edit Download Files                     | Print Me                                                                                                    |
| Edit Site Pages                         | Attendar                                                                                                    |
| Edit Photo Albums                       | Monthly                                                                                                    |
| Edit Club Documents                     | Customi                                                                                                    |
| MyEventRunner Registration (new window) | Edit Dut                                                                                                    |
|                                         | Member                                                                                                    |
| Edit Dullation was                      | Member                                                                                                    |
| Concidence in Marchae                   | 0                                                                                                    |
| Email pulleting with                    | 🏷 Ada                                                                                                    |
| Archived Durietins New!                 | Edit Club                                                                                                    |
|                                         | Edit Met                                                                                                    |

A My ClubRunner

| 🍰 Membership Manager                                      |
|-----------------------------------------------------------|
| Club Dashhoard                                            |
| Active Member List                                        |
| Other Users List                                          |
| Inactive Members List                                     |
| Friends of the Club                                       |
| Bulletin Subscribers                                      |
| New Member Program                                        |
| Dues & Billing                                            |
| Switch on Data Integration with RI (Automatic)            |
| Report Data Changes to RI (Manual Emails)                 |
| Request Member Updates                                    |
| Edit Executives and Directors                             |
| Committee Management                                      |
| Birthday & Anniversary Report                             |
| Gender Distribution (Summary)                             |
| Download Member Data News                                 |
| Member Designations                                       |
|                                                           |
| 😸 Meeting Services                                        |
| Input Attendance   [Version 1: Current Yr - Previous Yr]  |
| Report Make-ups   [Version 1]                             |
| Print Member List/Attendance Sheet   [Version 1]          |
| Print Member List (Simple Version)   [Version 1]          |
| Attendance Report   [Version 1: Current Yr - Previous Yr] |

Monthly Club Report | [Version 1] Customized Attendance Report | [Version 1] Edit Duty Roster - Who Does What | [Version 1]

1ember Leaves of Absence | [Version 1] 1ember Attendance Exemption | [Version 1]

| Administrator                   |  |   |  |
|---------------------------------|--|---|--|
| Edit Club Info & Settings       |  | _ |  |
| Edit Meta Tags                  |  |   |  |
| Upload/Remove Meeting Venue Map |  |   |  |
| Edit Club Logo News             |  |   |  |
| Edit Custom Fields              |  |   |  |
| Website Sponsorship Area        |  |   |  |
| Upload Sponsorship Guide        |  |   |  |
| Google Applytics NEW            |  |   |  |

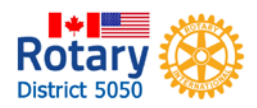

ь

| hange Access Level                                                                       | & Membership Manager                           | Active Mer    | nber          | List                   |             |
|------------------------------------------------------------------------------------------|------------------------------------------------|---------------|---------------|------------------------|-------------|
|                                                                                          | Active Member List                             |               |               |                        |             |
| nuale.                                                                                   | Other Liners Lint                              |               |               |                        |             |
|                                                                                          | Tanakin Mankan Link                            |               | Welcome, Sean | [Loneut]   Admin   Hen | ne Page I 🗖 |
|                                                                                          | Inacove memoers Lisc                           |               |               |                        |             |
| The events of                                                                            | Friends of the Club                            |               |               |                        |             |
| Contacts (Beta) Membership Organization RI Integration Attendance 3.0 (Beta              | Bulletin Subscribers                           |               |               |                        |             |
| iends   Bulletin Subscribers   Request Member Update   New Member Program   Download Mem | New Member Program                             |               |               |                        |             |
|                                                                                          | Dues & Billing                                 |               |               |                        |             |
| ctive Members List                                                                       | Switch on Data Integration with RI (Automatic) |               |               |                        |             |
|                                                                                          | Report Data Chapters to RI (Manual Emails)     |               |               |                        |             |
|                                                                                          | Prevent Marchas Ladotes                        |               |               |                        |             |
| embers per Page: 25 V                                                                    | Request Member opdates                         |               |               |                        |             |
| ALL A B C D E F G H I J K L M N O P Q B                                                  | Edit Executives and Directors                  |               |               |                        |             |
|                                                                                          | Committee Management                           |               |               |                        | Add New M   |
| ×                                                                                        | Birthday & Anniversary Report                  |               |               |                        |             |
|                                                                                          | Gender Distribution (Summary)                  |               |               |                        |             |
| maii ∐ By First Name <u>Name ▲</u>                                                       | Download Member Data New                       | IVPe          | Access        | Action                 | Denat Den   |
| Accipit, Andrew                                                                          | Member Designations                            | Active        | 70            | Mark Ex                | Reset Pass  |
| Biock Andrew                                                                             | C That The set are writing the set of the      | Active        | 70            | Mark Ev                | Recet Dace  |
| Bood, Pat                                                                                |                                                | Active        | 30            | Mark Ev                | Recet Pas   |
| Bouchard, Maurice                                                                        |                                                | Honorary      | 70            | Change Type            | Reset Pass  |
| Bougie, Robert                                                                           |                                                | Active        | 70            | Mark Ex                | Reset Pass  |
| Buckley, Wayne                                                                           |                                                | Honorary      | 70            | Change Type            | Reset Pass  |
| Charlesworth, John                                                                       |                                                | Active        | 70            | Mark Ex                | Reset Pass  |
| Childs, Jennifer                                                                         |                                                | Active        | 80            | Mark Ex                | Reset Pass  |
| de Hollanda, Ricardo                                                                     |                                                | Active        | 70            | Mark Ex                | Reset Pass  |
| Denyer, Douglas                                                                          |                                                | Active        | 50            | Mark Ex                | Reset Pass  |
| Douwes, Peter                                                                            |                                                | Honorary      | 70            | Change Type            | Reset Pass  |
| Duke, Elgin                                                                              |                                                | Honorary      | 70            | Change Type            | Reset Pass  |
| 5 <u>Fournier, Wesley</u>                                                                |                                                | Active        | 70            | Mark Ex                | Reset Pass  |
| Gage, Susan                                                                              |                                                | Active        | 30            | Mark Ex                | Reset Pass  |
| Geddes, Cathy                                                                            |                                                | Active        | 70            | Mark Ex                | Reset Pass  |
| Hagan, Larry                                                                             |                                                | Active        | 70            | Mark Ex                | Reset Pass  |
| Ham, Byron                                                                               |                                                | Active        | 70            | Mark Ex                | Reset Pass  |
| Harasymchuk, Peter                                                                       |                                                | Active        | 50            | Mark Ex                | Reset Pass  |
| Hart, Lana                                                                               |                                                | Active        | 70            | Mark Ex                | Reset Pass  |
| Hogan, Sean                                                                              | Click name                                     | Active        | 30            | Mark Ex                | Reset Pass  |
| Hollick, Gary                                                                            |                                                | Active        |               | Mark Ex                | Reset Pass  |
|                                                                                          | Curren                                         | t Access Leve | e             | o Mark, EX 1           | Dotor       |

### **Member Profile**

Member Profile

| Experience Sean Hogan<br>Printable Version |                                            |             |                                                  |
|--------------------------------------------|--------------------------------------------|-------------|--------------------------------------------------|
| Personal T Rotary T Biography T Co         | mmitments Settings Privacy                 |             |                                                  |
|                                            |                                            | Edit        |                                                  |
| System Login                               |                                            |             |                                                  |
|                                            | Club Access Level 30 - Site Administration | <b>1</b>    | Login Name SeanHogan<br>Password Change Password |
| Member Roles                               |                                            |             |                                                  |
|                                            |                                            |             |                                                  |
| Custom Email Signature                     |                                            |             |                                                  |
| 2                                          | Choose                                     |             |                                                  |
| Last updated on Jul 28 2013 by Sean Hogar  |                                            | Edit button |                                                  |
|                                            | settings tab                               |             |                                                  |
|                                            | gerab                                      |             |                                                  |
|                                            |                                            | Go Back     |                                                  |

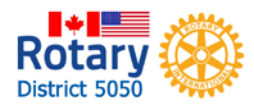

### **Member Profile**

#### Member Profile

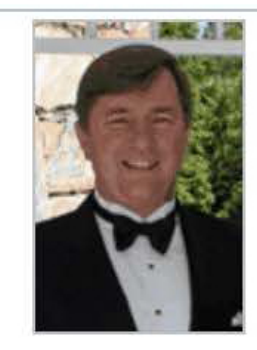

Ro Distri Sean Hogan
Printable Version

|                                    | iny commences           | Save Cancel     |
|------------------------------------|-------------------------|-----------------|
| Fields marked in red are required. |                         |                 |
| System Login                       |                         |                 |
| Club Access Le                     | avel 30 - Site Administ | ration 🗸        |
|                                    | 🔶 🔶 Chang               | je access level |
|                                    |                         | and save        |